## How to print your Equifax Score & Report

- 1. Log into your Equifax account https://my.equifax.ca/login
  - a. If you have not created an Equifax account click here https://my.equifax.ca/consumer-registration/?lang=en
- 2. Scroll down and click on 'VIEW MY PRODUCT'

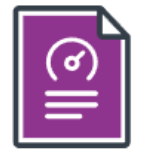

Begin exploring your Equifax® Credit Score & Report product now.

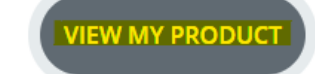

3. Click on 'Credit Report' on the left menu bar

Home

YOUR CREDIT

Credit Score

Credit Report

Products for You

## 4. Click on 'PDF DOWNLOAD/PRINT'

## Personal Info

The following personal information was reported to Equifax Canada.

Credit report date

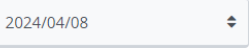

PDF DOWNLOAD / PRINT

- 5. Save the report to your computer
- 6. Email the report to realtor@brad-smith.ca